# MIPS ePrescribing: Calculating Measures and Associating Prescribers with Offices

Last modified on 05/21/2025 10:25 am EDT

This guide covers two essential aspects of MIPS (Merit-based Incentive Payment System) compliance related to electronic prescribing in DrChrono:

- 1. Understanding ePrescribing Calculations: How prescription measures are calculated for MIPS reporting
- 2. Adding Prescriber Information to Offices: The necessary steps to properly associate prescribers with office locations

## ePrescribing Measure Calculation Office-Prescriber Association

#### **ePrescribing Measure Calculation**

The ePrescribing measure for MIPS is calculated using the following formula:

- **Denominator**: Total number of prescriptions generated (printed or sent electronically)
- Numerator: Number of prescriptions sent electronically using the Send Prescription button in DrChrono

Higher percentages of electronic prescriptions contribute positively to your MIPS score.

| Edit Prescription | C Start over |  | Print Prescription | • | Fax Prescription | Send Prescriptior |
|-------------------|--------------|--|--------------------|---|------------------|-------------------|
| Prescription S    | Summary      |  |                    |   | /                | 1                 |

In the MIPS Dashboard in DrChrono, there are 2 options for reporting: e-Prescribing and e-Prescribing Including Controlled Prescriptions. You are able to utilize the data from one of the options for the reporting period.

Please note you will need to set up the prescribers associated with your offices.

As electronic prescribing of controlled substances is possible, MIPS-eligible clinicians may choose to include these prescriptions in their permissible prescriptions where feasible and allowable by state and local law. If a MIPS-eligible clinician chooses to include such prescriptions, he or she must do so uniformly across all patients and across all allowable schedules for the duration of the performance period. See attached document for more information.

| Measures                                              | MeasureID | Met Requirements | Gap |          | Score  |
|-------------------------------------------------------|-----------|------------------|-----|----------|--------|
| e-Prescribing 😢                                       | PI_EP_1   | 0/0              | 0   | Required | 0 / 10 |
| e-Prescribing Including Controlled<br>Prescriptions ? | PI_EP_1   | 0/0              | 0   | Required | 0 / 10 |

#### Description

At least one permissible prescription written by the MIPS-eligible clinician is queried for a drug formulary and transmitted electronically using certified electronic health record technology (CEHRT).

**Numerator** - The number of prescriptions in the denominator generated, queried for a drug formulary, and transmitted electronically using CEHRT.

**Denominator** - The number of prescriptions written for drugs requiring a prescription in order to be dispensed other than controlled substances during the performance period; or the number of prescriptions written for drugs requiring a prescription in order to be dispensed during the performance period.

**Exclusions** - Any MIPS-eligible clinician who writes fewer than 100 permissible prescriptions during the performance period.

#### **Definition of Terms & Additional Information**

**Prescription** – The authorization by a MIPS-eligible clinician to a pharmacist to dispense a drug that the pharmacist would not dispense to the patient without such authorization.

**Permissible Prescriptions** – All drugs meeting the current definition of a prescription as the authorization by a clinician to dispense a drug that would not be dispensed without such authorization and may include electronic prescriptions of controlled substances where creation of an electronic prescription for the medication is feasible using CEHRT and where allowable by state and local law.

Enter your data from DrChrono into the designated fields in your Healthmonix account or select the exclusion and **Save**.

| 2022 / B Demo / Pl Checklist -                                                                                                    | M PI Score : 0/25                                                                                                    |
|----------------------------------------------------------------------------------------------------|----------------------------------------------------------------------------------------------------|
| e-Prescribing (PI_EP_1)                                                                                                    |                                                                                                    |
| Complete:                                                                                                    | Measure Details                                                                                                    |
| <ol> <li>This group writes fewer than 100 permissible prescriptions during the performance period in 2022 MPS.</li> <li>None of the above</li> <li>Numerator: Of the prescriptions defined by the denominator, enter the number of prescriptions generated and transmitted electronically using CEHRT.</li> <li>Denominator: Enter the number of prescriptions written for drugs requiring a prescription to be dispensed (excluding controlled substances) during the performance period; or enter the number of the prescriptions written for drugs requiring a prescription to be dispensed during the performance period.</li> <li>Numerator Denominator</li> </ol> | Measure Title: e-Prescribing         Measure ID: Pl_EP_1         Objective: e-Prescribing         Description         At least one permissible prescription written by the MIPS eligible clinician is transmitted electronically using CEHRT.         Definitions |

## **Office-Prescriber Association**

For accurate MIPS reporting, you must manually associate authorized prescribers with their respective offices in DrChrono. This step is critical because:

- Each SureScripts provider ID is linked to a specific physical address
- This association is not configured automatically in DrChrono
- Proper office-prescriber mapping ensures your prescription measures are accurately reflected for MIPS reporting

This manual association process allows the system to correctly attribute electronic prescriptions to the appropriate reporting office, ensuring your MIPS data accurately reflects your practice's performance.

Follow these steps to properly associate prescribers with their respective office locations:

### Navigate to Account > Offices in your DrChrono dashboard

Select Edit next to the office you need to add prescriber information for

| Image: City Office   Providers allowed to operate from the offices on this screen is for MIPS reporting only. It does not restrict the ability to prescribe from the offices you have set up in your account. Primary Doctor for Office: Employee Test Edit Office Basic Billing Online Schedule Providers Providers allowed to operate from the offices Text the ability to prescribe from the offices on this screen is for MIPS reporting only. It does not restrict the ability to prescribe from the offices you have set up in your account. Primary Doctor for Office: Employee Test Edit Office Basic Billing Online Schedule Providers Text the ability to prescribe from the offices on this screen is for MIPS reporting only. It does not restrict the ability to prescribe from the office office Primary Doctor for Office: Employee Test Edit Office Basic Billing Online Schedule Providers Text the ability of the providers of the office office office. Providers allowed to operate from the office office. Providers allowed to operate from the office office. Providers allowed to operate from the office office. Providers allowed to operate from the office. Providers allowed to operate from the office. Pr                                                                                                    | /lanag          | e offices             | 8 ?                            |           |                |               |              |                                            |             |             |                  |
|----------------------------------------------------------------------------------------------------|-----------------|-----------------------|--------------------------------|-----------|----------------|---------------|--------------|--------------------------------------------|-------------|-------------|------------------|
| New of the provider s and office is set up correctly (the MIPS Dashboard supports multiple TIN reporting based                                                                                                    | ctive Of        | fices                 |                                |           |                |               |              |                                            |             | Page 1 of 1 | + Add New Office |
| Privacy Office       2212       (44) 555-555       1       4       New And Exating Platents All Appointments       Dear of the provider of the providers the providers the providers the providers who prescribe from this office         elect the providers who prescribe from this office       Elick Save         Image: Standing the providers and offices on this screen is for MIPS reporting only. It does not restrict the ability to prescribe from the offices you have set up in your account.         Primary Doctor for Office: Employee Test         Edit Office         Basic       Billing         Providers       effect         Providers       effect         Save       Save                                                                                                    | Name<br>Provi   | e<br>der              | Address                        | City      | Phone          | Facility Code | # Exam Rooms | Online Schedule                            | Sharing     |             |                  |
| elect the <b>Providers</b> tab<br>elect the providers who prescribe from this office<br>Slick <b>Save</b><br><b>(3)</b> Associating the providers and offices on this screen is for MIPS reporting only. It does not restrict<br>the ability to prescribe from the offices you have set up in your account.<br><b>Primary Doctor for Office: Employee Test</b><br>Edit Office<br>Basic Billing Online Schedule Providers eRx<br>Providers allowed to operate from the office<br>Providers () John Doe<br>() John Doe<br>() John Doe                                                                                                    | Prima<br>Nick I | ary Office<br>Riviera | 225 Schilling Circle           | 21212     | (443) 555-5555 | 11            | 4            | New And Existing Patients All Appointments | Share View  |             | Edit Archive     |
| elect the providers who prescribe from this office<br>tlick Save<br>Associating the providers and offices on this screen is for MIPS reporting only. It does not restrict<br>the ability to prescribe from the offices you have set up in your account.<br>Primary Doctor for Office: Employee Test<br>Edit Office<br>Basic Billing Online Schedule Providers eRx<br>Providers allowed to operate from the office<br>Providers (Compared Front)<br>Streen the Tax ID # for each office is set up correctly (the MIPS Dashboard supports multiple TIN reporting based                                                                                                    | elect           | the <b>Pro</b>        | viders tab                     |           |                |               |              |                                            |             |             |                  |
| Iick Save         Iick Save         Iick Save         Associating the providers and offices on this screen is for MIPS reporting only. It does not restrict the ability to prescribe from the offices you have set up in your account.         Primary Doctor for Office: Employee Test         Edit Office         Basic       Billing         Providers       eRx         Providers       employee Test         Edit Office       genployee Test         Image: State       employee Test         Image: State       employee Test         Image: State       employee Test         Image: State       employee Test         Image: State       employee Test         Image: State       employee Test         Image: State       employee Test         Image: State       employee Test         Image: State       employee Test         Image: State       genployee Test         Image: State       genployee Test         Image: State       genployee Test         Image: State       genployee Test         Image: State       genployee Test         Image: State       genployee Test         Image: State       genployee Test         Image: State       genployee Test     <                                                                                                    | elect           | the prov              | viders who                     | prescri   | be from tl     | nis office    |              |                                            |             |             |                  |
| Associating the providers and offices on this screen is for MIPS reporting only. It does not restrict the ability to prescribe from the offices you have set up in your account.                                                                                                    |                 |                       |                                |           |                |               |              |                                            |             |             |                  |
| Associating the providers and offices on this screen is for MIPS reporting only. It does not restrict the ability to prescribe from the offices you have set up in your account.          Primary Doctor for Office: Employee Test         Edit Office         Basic       Billing         Online Schedule       Providers         Providers allowed to operate from the office         Providers <ul> <li></li></ul>                                                                                                    | lick S          | ave                   |                                |           |                |               |              |                                            |             |             |                  |
| Edit Office<br>Basic Billing Online Schedule Providers eRx<br>Providers allowed to operate from the office<br>Providers • © Employee Test<br>• © John Doe<br>Save                                                                                                    | Prin            | the                   | e ability to p<br>octor for Of | fice: El  | mployee        | e offices     | you have     | set up in your account.                    | oniy. it de | Jes not i   | estrict          |
| Basic Billing Online Schedule   Providers eRx Providers allowed to operate from the office Providers • © Employee Test • Ø John Doe Save nsure the Tax ID # for each office is set up correctly (the MIPS Dashboard supports multiple TIN reporting based)                                                                                                    | Edi             | t Office              | Э                              |           |                | _             |              |                                            |             |             |                  |
| Providers allowed to operate from the office<br>Providers Providers | Bas             | sic Billi             | ng Online S                    | Schedule  | Providers      | eRx           |              |                                            |             |             |                  |
| Providers • @ Employee Test<br>• @ John Doe<br>Save                                                                                                    | Provid          | ders allow            | ed to operate fi               | rom the o | ffice          | _             |              |                                            |             |             |                  |
| • John Doe<br>Save                                                                                                    |                 |                       | Provide                        | rs •      | Employee       | Test          |              |                                            |             |             |                  |
| Save                                                                                                    |                 |                       |                                | •         | 🖌 John Doe     |               |              |                                            |             |             |                  |
| insure the Tax ID # for each office is set up correctly (the MIPS Dashboard supports multiple TIN reporting base                                                                                                    |                 |                       | Save                           |           |                |               |              |                                            |             |             |                  |
| insure the Tax ID # for each office is set up correctly (the MIPS Dashboard supports multiple TIN reporting base                                                                                                    |                 |                       |                                |           |                |               |              |                                            |             |             |                  |
|                                                                                                    | insure          | the Ta                | k ID # for ea                  | ach offi  | ce is set u    | p correct     | tly (the MI  | PS Dashboard supports                      | multiple T  | IN repo     | orting based     |

Select the SPI number and address for the provider for this specific location

#### Click Save

| Primary Doctor for Office: Location 1              |                     |                                             |  |  |  |  |  |
|----------------------------------------------------|---------------------|---------------------------------------------|--|--|--|--|--|
| Edit Office                                        |                     |                                             |  |  |  |  |  |
| Basic Billing Online Sch                           | edule Providers eRx |                                             |  |  |  |  |  |
| Billing name                                       |                     | Leave it blank if same to account settings. |  |  |  |  |  |
| Facility Code                                      | 11 - Office         | •                                           |  |  |  |  |  |
| Billing Provider Office                            |                     | Professional medical billing only.          |  |  |  |  |  |
| Use facility NPI number<br>in box 32a of HCFA form |                     |                                             |  |  |  |  |  |
| Facility NPI number                                |                     | Used in HCFA box#32a and UB04 box#56        |  |  |  |  |  |
| Facility provider number                           |                     |                                             |  |  |  |  |  |
| Billing Tax ID # (professional)                    |                     | Leave it blank if same to account settings. |  |  |  |  |  |

| Primary Doctor for Office                                       | e: Employee Test                                                                                                    |
|-----------------------------------------------------------------|----------------------------------------------------------------------------------------------------|
| Edit Office                                                     |                                                                                                    |
| Basic Billing Online Sche                                       | edule Providers eRx                                                                                                    |
| Surescripts Prescriber ID can be a<br>Employee Test<br>John Doe | ✓ ID: test-spi-1, Location: 123 Main St Redwood City CA 94063<br>ID: test-spi-2, Location: 456 Someway Suite 3 San Francisco CA 94016 |

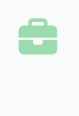

If you have multiple offices and need help determining which SPI number is associated with which office, please reach out to our support team. Repeat these steps for each additional office.